# SETUP PRINTER UNDER LINUX

1/4

### 1. PRINTING via SAMBA (using a Windows Print Server)

Your user must be a member of the admin/sudo group

First get the name(s) of the printer(s) you want to use:

To get the printer names use smbclient. If the program is not installed do:

apt-get update; apt-get install smbclient

Now execute this line to get a list of the printer names:

smbclient -L \\<windowsprintserver> -U <unibz-login> -W <domain>

#### e.g.

smbclient -L \\print.unibz.it -U bgates -W unibz

Printer naming scheme:

UBZ 066 POS 300 |-> Room number L |->POS Building I L |->IP-Adress |->UBZ University Site Bolzano

A list of old and new printer names you can find here:

http://www.unibz.it/en/ict/Documents/PrinterList.pdf

Now that you know the name of the printer, you can starting adding a printer.

#### SMB URI

smb://<domain>@print.unibz.it/<printername>

Open your preferred browser and type this address:

localhost:631

Follow this guides as shown on the next screen shots

| Select Add Printer from Administration<br>Menu | Chose how to connect to Printer |
|------------------------------------------------|---------------------------------|
| ×                                              | ×                               |

| Select Add Printer from Administration<br>Menu | Chose how to connect to Printer                                                        |
|------------------------------------------------|----------------------------------------------------------------------------------------|
| Chose how to connect to Printer                | Enter Connection String SMB URI, enter<br>Domain unibz, YOUR username and<br>password! |
| ×                                              | ×                                                                                      |
| Enter Name, Description and Location           | Select Make of Printer                                                                 |
| ×                                              | ×                                                                                      |
| Select Driver                                  | Set initial default Options                                                            |
| ×                                              | ×                                                                                      |
| Set Default Options                            |                                                                                        |
| ×                                              | ×                                                                                      |

When printing from an Application an Authentication Window will/should pop up.

Enter your unibz username and password!

×

# 2. PRINTING via KERBEROS (using a Windows Print Server)

Follow the steps as described in the link below

https://www.inf.unibz.it/wiki/tech/documentation/sysadmin/linux/printing\_to\_windows\_print\_server?s[] =krbsmb

### Cups printer setup and URI format

Now add a printer using cups (localhost:631)

In cups select Kerberized Printer and the uri format is

krbsmb://DOMAIN/PRINTSERVER/PRINTER\_SHARE

e.g.

krbsmb://unibz/print.unibz.it/UBZ066P0S300

Continue by selecting Printer Make, Printer Driver and set the Default Options

# 3. PRINTING VIA CUPS (using a Linux Print Server)

First get the name(s) of the available printer(s):

http://gutenberg.inf.unibz.it:631/printers

Open your preferred browser and type this address:

localhost:631

Follow this guides as shown on the next screen shots

| Select Add Printer                                                                                      | Enter local username<br>(must be in<br>admin/sudo group)<br>and local password |
|----------------------------------------------------------------------------------------------------|--------------------------------------------------------------------------------|
| ×                                                                                                    | ×                                                                              |
| Enter Connection string e.g.<br>http://gutenberg.inf.unibz.it:631/printers/ <printername></printername> | Name, Description<br>and Location Names                                        |
| ×                                                                                                    | ×                                                                              |
| Select Make                                                                                             | Select Driver                                                                  |
| ×                                                                                                    | ×                                                                              |

Last select newly added printer; Click on **Administration** and select: **Set Default Options** 

### 4. CHIPCARD PRINTER (using a Windows Print Server)

Your user must be a member of the admin/sudo group

SMB URI

smb://domain@ubz02cps.unibz.it/CPSPrn01

Open your preferred browser and type this address:

localhost:631

Follow this guides as shown on the next screen shots

| Select Add Printer from Administra                                   | ation Menu Enter local username and password |  |  |
|----------------------------------------------------------------------|----------------------------------------------|--|--|
| ×                                                                    | ×                                            |  |  |
| Select Windows Printer via SAMBA Enter Connection smb URI            |                                              |  |  |
| ×                                                                    | ×                                            |  |  |
| Name, Description and Location Names Select Make Generic             |                                              |  |  |
| ×                                                                    | ×                                            |  |  |
| Select Printer Driver Generic Postscript Set Default Printer Options |                                              |  |  |
| ×                                                                    | ×                                            |  |  |

### **Printing of private and confidential Documents**

https://www.inf.unibz.it/wiki/auth/printing\_of\_private\_and\_confidential\_documents

### Windows 7 and Mac OSX

Home>To Computer & Internet>Computer - Network>Printers

List of old and new printer names: http://www.unibz.it/en/ict/Documents/PrinterList.pdf

From: https://wiki.inf.unibz.it/ - **Engineering-Tech Wiki** 

Permanent link: https://wiki.inf.unibz.it/doku.php?id=auth:setup\_printers&rev=1355146440

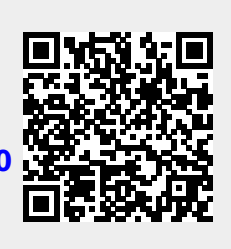

Last update: 2019/01/16 10:03